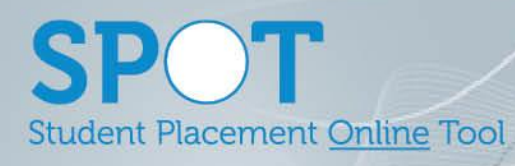

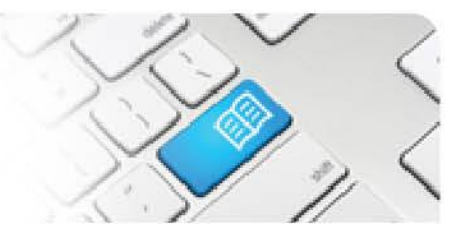

## ARef-08 - Administrator Reference Sheet – How to Administer Shift Categories.

| Steps | Action                                                                                                    | What it looks like                                                                                                    |
|-------|----------------------------------------------------------------------------------------------------|----------------------------------------------------------------------------------------------------|
| 1.    | Click on the <b>Administer Shift</b><br><b>Categories</b> link in the side bar.<br>This navigates to the <b>Shift</b><br><b>Categories</b> screen.                                                                                                    | Users Users Users Administer Administer Administer Clinical Settings Administer Education Providers Administer Locations Administer Locations Administer Student Fields Ital11 Results                                                                                                    |
| 2.    | The <b>Shift Categories</b> screen<br>shows a list of all Shift Categories<br>that are used in your Locations.<br>These are used to group Shift<br>Types together and to set capacity<br>for student numbers.                                                                                                    | Administer Users  Shift Categories  Name AM  O4:00  12:00  Decommission  Day  05:00  04:00  Decommission                                                                                                    |
|       | <ul> <li>You can:</li> <li>1. add a Shift Category by typing<br/>its name into the Name field,<br/>selecting a Start and End Time<br/>from the drop down list for the<br/>Shift Category, and clicking the<br/>Save button.</li> <li>2. decommission a Shift Category<br/>by clicking the Decommission<br/>button.</li> </ul> | PM       12.00       18.00       Decommission         Night       18.00       04.00       Decommission         Image: Start Time       Image: Start Time       Image: Start Time       Image: Start Time         Image: Start Time       Image: Start Time       Image: Start Time       Image: Start Time         Image: Start Time       Image: Start Time       Image: Start Time       Image: Start Time         Image: Start Time       Image: Start Time       Image: Start Time       Image: Start Time         Image: Start Time       Image: Start Time       Image: Start Time       Image: Start Time         Image: Start Time       Image: Start Time       Image: Start Time       Image: Start Time         Image: Start Time       Image: Start Time       Image: Start Time       Image: Start Time         Image: Start Time       Image: Start Time       Image: Start Time       Image: Start Time         Image: Start Time       Image: Start Time       Image: Start Time       Image: Start Time         Image: Start Time       Image: Start Time       Image: Start Time       Image: Start Time         Image: Start Time       Image: Start Time       Image: Start Time       Image: Start Time         Image: Start Time       Image: Start Time       Image: Start Time       Image: Start Time      < |